# Автономная касса ЕГАИС Инструкция по быстрому запуску

- АТОЛ Автономная касса ЕГАИС представляет собой комплект, который состоит из:
- ККМ АТОЛ FPrint-90АК или чекопечатающей машины АТОЛ FPrint-90EHBД (далее по тексту изделие);
- Универсальный транспортный модуль АТОЛ HUB-19;
- 2D сканер штрихкода.

Документация на оборудование выложена на сайте поставщика <u>http://www.atol.ru/</u>.

# Внешний вид комплекта

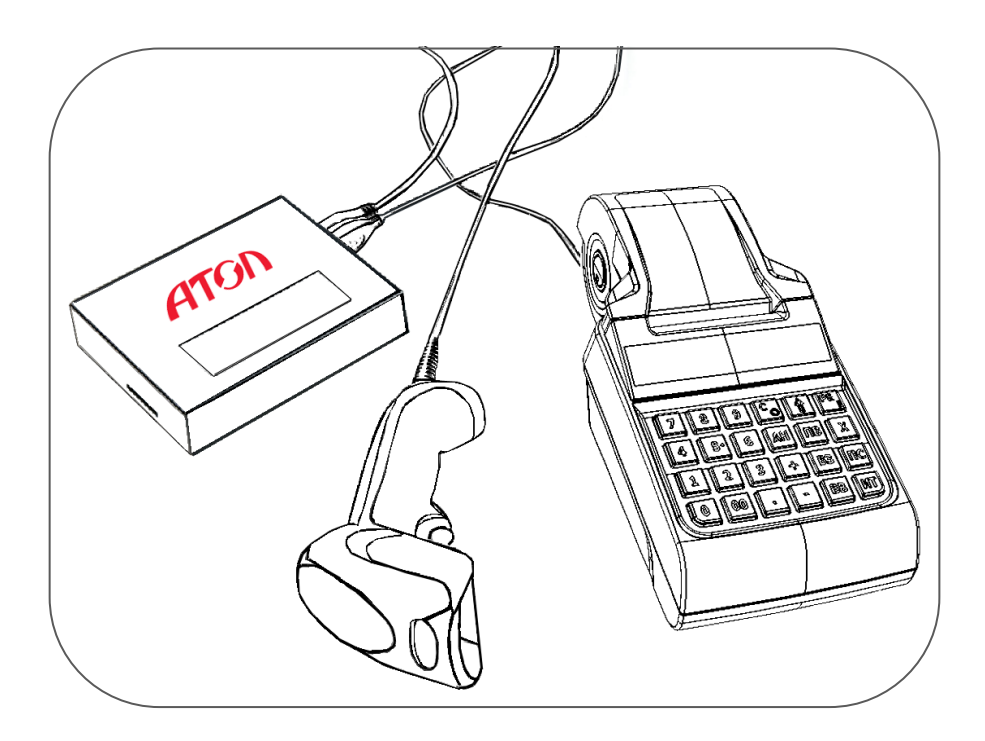

Рисунок 1. Внешний вид комплекта

# Типы штрихкодов на алкогольной продукции

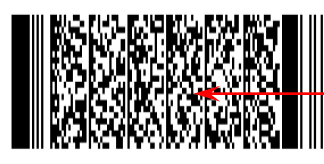

Штрихкод PDF-417 (Федеральная специальная марка)

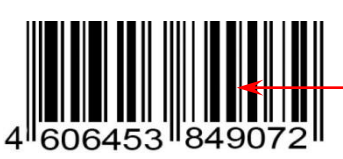

Штрихкод EAN

# Получение Квалифицированной электронной подписи

Для работы с ЕГАИС предварительно необходимо приобрести ключевой электронный носитель JaCarta SE PKI/ГОСТ в любой организации, которая реализует данные ключи, например, в «ЦентрИнформ». После этого получить Квалифицированную электронную подпись в рабочем режиме (например, «ЦентрИнформ» имеет удостоверяющую центр лицензию). Подробнее о получении Квалифицированной электронной подписи (тестовой и рабочей) смотрите в документе «УТМ АТОЛ HUB-19. Руководство по эксплуатации».

# Подключение УТМ АТОЛ для настройки

Настройка **УТМ АТОЛ HUB-19** производится на странице администрирования. Для настройки сначала нужно провести подключение ПК или планшета к точке доступа – **УТМ АТОЛ HUB-19** по интерфейсу WiFi (установлен по умолчанию при производстве) или Ethernet. Убедиться, что настроен выход в Интернет, введен

#### [Инструкция по быстрому запуску]

заводской номер и код лицензии (на странице «Лицензии» будет выведено сообщение «Лицензия найдена»). В случае <u>если не введены заводской номер и/или код лицензии, то ввести</u> (заводской номер указан на шильдике на дне корпуса УТМ АТОЛ, код лицензии указан на листе-вкладыше из комплекта поставки аппаратно-программного комплекса на базе УТМ АТОЛ HUB-19), перезагрузить УТМ АТОЛ. Подробнее о подключении и настройке УТМ АТОЛ смотрите в «УТМ АТОЛ HUB-19. Руководство администратора».

## Разъемы для подключения

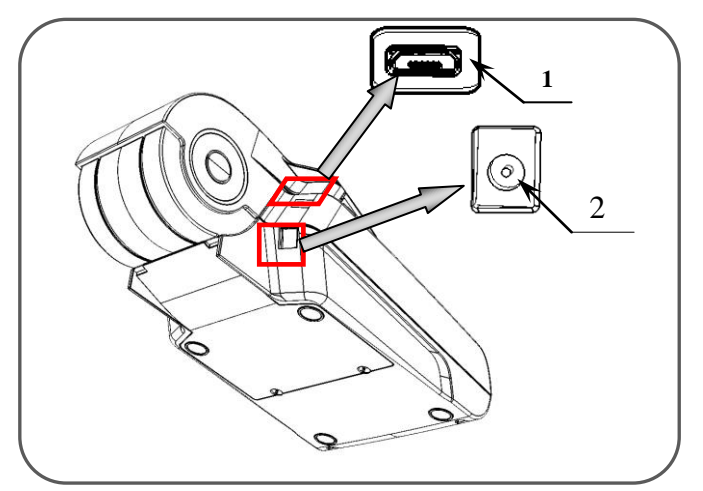

1. Разъем USB микро для подключения УТМ АТОЛ HUB-19.

2. Разъем для подключения кабеля блока питания.

Рисунок 2. Вид изделия сзади/снизу/слева

# Сборка комплекта

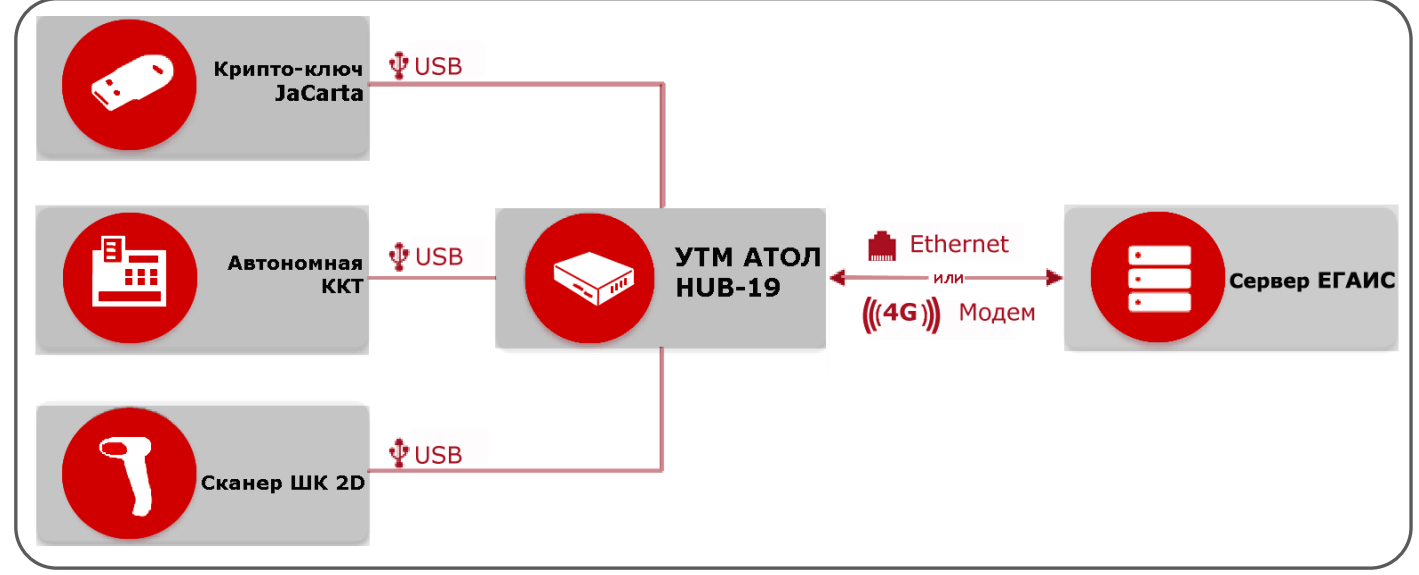

Рисунок З.Схема подключения составляющих

# Подготовка к работе

## 1. Первое подключение

Подключить к разъемам USB УТМ АТОЛ: изделие, сканер, JaCarta, модем (опционально), интерфейсный USB-кабель (идущий от УТМ АТОЛ к изделию). Установить в изделие чековую ленту.

## 2. Включение комплекта

Подключить блок питания к изделию для зарядки аккумулятора (9В). Подключить сначала к УТМ АТОЛ разъем кабеля блока питания (5В), после чего подключите блок питания к сети питания. Включить УТМ АТОЛ. Дождитесь запуска УТМ АТОЛ, подождав две минуты. После этого приступайте к дальнейшим действиям.

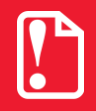

Внимание! При подключении блоков питания к УТМ АТОЛ и АТОЛ FPrint-90EHBД важно их не перепутать во избежание непреднамеренной порчи оборудования. Внимательно изучите параметры блоков питания!

#### 3. Включение изделия

Чтобы включить изделие, необходимо нажать и удерживать в течение четырех секунд кнопку [PE]. В случае если произошел сбой часов (аккумулятор разрядился полностью) нужно ввести дату и время (смотрите пункт 4). В случае если дата и время установлены правильно, то перейти к настройкам работы с ЕГАИС изделия (пункт 5).

#### 4. Ввод даты

- 1. На дисплее отобразится запрос ввода даты (например, 01-01-00).
- 2. Ввести новое значение, например, 05.10.2015, для этого нажать **[0][5][1][0][1][5]**. Если при вводе даты совершена ошибка, можно сбросить введенное значение нажать кнопку **[C]**, затем повторно ввести дату.
- 3. Подтвердить окончание ввода даты, нажав [ИТ]. На дисплее отобразится *L-00*.
- 4. Нажать [00] для подтверждения ввода даты или [С] для отмены действия.
- 5. Ввести время, например, 12:10, для этого нажать [1][2][1][0].
- 6. Подтвердить ввод, нажав [ИТ]. На дисплее отобразится *ВыБОР*.

#### 5. Настройка изделия

Для успешной работы с ЕГАИС в изделии должны быть заранее произведены предварительные настройки, задать которые можно с помощью утилиты программирования таблиц «Редактор таблиц»:

1. Скопировать на ПК папки «Редактор таблиц» и «USB\_Drivers».

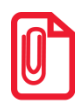

Перед началом работы нужно сохранить утилиту «Редактор таблиц» и папку с драйверами «USB\_Drivers» на ПК в папку C:\ATOL. Данное ПО представлено на сайте поставщика <u>www.atol.ru</u> и по требованию предоставляется технической поддержкой компании АТОЛ.

- 2. На изделии при закрытой смене перейти из режима «Выбор» в режим программирования: нажать [4], ввести пароль доступа (по умолчанию [3][0]), нажать [ИТ]. Отобразится на дисплее *1 1 12*.
- 3. Подключить изделие к ПК по USB. После подключения изделия, находящегося в режиме программирования, к ПК необходимо установить драйвера для корректного подключения необходимо отказаться от поиска драйвера в центре обновления Windows и выбрать установку драйвера из указанного места в качестве которого указать папку «USB\_Drivers», далее установка будет выполнена автоматически. После успешной установки изделие будет определяться в ПК как «АTOL FPrint USB (COM XX)», где XX номер COM-порта в ПК.
- 4. Запустить утилиту «Редактор таблиц».
- 5. Установить связь утилиты «Редактор таблиц» с изделием (показана нижняя левая область окна Утилиты).

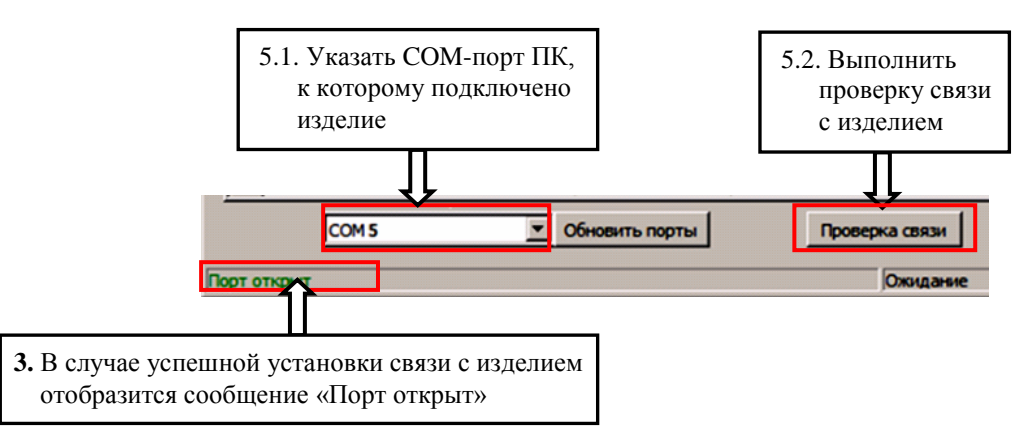

6. Проконтролировать, что введен код защиты № 2, который необходим для работы изделия с ЕГАИС на вкладке «Таблица 9».

| 🛄 Редактор таблиц                                     |     |                                         |           |             |           |           |                    |                   |           |              |               |
|-------------------------------------------------------|-----|-----------------------------------------|-----------|-------------|-----------|-----------|--------------------|-------------------|-----------|--------------|---------------|
|                                                       | Tal | блица 1 📔 Таблица                       | 2 Таблица | 3 Таблица 4 | Таблица 5 | Таблица 6 | Таблица 7          | Таблица 8         | Таблица 9 | Чтение дампа |               |
| Γ                                                     |     | Код защиты                              |           |             |           |           |                    |                   |           |              | <b>_</b>      |
|                                                       | 1   | 000000000000000000000000000000000000000 |           |             |           |           |                    |                   |           |              |               |
|                                                       | 2   | 1234567890123456                        | 6.2       | . Ввести к  | од защит  | ъ №2      | ]                  |                   |           |              |               |
|                                                       | 3   | 000000000000000000000000000000000000000 |           |             |           |           | 1                  |                   |           |              |               |
|                                                       | 4   | xxxxxxxxxxxxxxxxxx                      |           |             |           |           |                    |                   |           |              |               |
|                                                       | 5   | 000000000000000000000000000000000000000 |           |             |           |           |                    |                   |           |              |               |
|                                                       | 6   | 000000000000000000000000000000000000000 |           |             |           |           |                    |                   |           |              |               |
|                                                       | 7   | 000000000000000000000000000000000000000 |           |             |           |           |                    |                   |           |              |               |
| -                                                     | 8   | 000000000000000000000000000000000000000 |           |             |           | Г         |                    |                   |           |              |               |
|                                                       | 9   | 000000000000000000000000000000000000000 |           |             |           |           | 6.1. Проч<br>гапро | итать дан         | ные,      | о.3. Запрон  | граммировать  |
|                                                       | 10  | 000000000000000000000000000000000000000 |           |             |           |           | в изде             | а раммирс<br>елии | баппыс    | Nº 2         | лый код защит |
|                                                       | 11  | 000000000000000000000000000000000000000 |           |             |           | L         |                    |                   |           |              |               |
|                                                       | 12  | 000000000000000000000000000000000000000 |           |             |           |           |                    | <u> </u>          |           |              |               |
| СОМ5 Обновить порты Проверка связи Прочитать Записать |     |                                         |           |             |           |           |                    |                   |           |              |               |
| Порт открыт Ожидание                                  |     |                                         |           |             |           |           |                    |                   |           |              |               |

- 7. Далее проконтролировать, что установлена настройка работы с ЕГАИС:
  - 7.1. Перейти к вкладке «Таблица 2».
  - 7.2. Нажать кнопку Прочитать.
  - 7.3. Перейти к Полю 37 и проверить, какое значение в нем запрограммировано для работы с ЕГАИС должно быть установлено значение 1. В случае если установлено значение 0, то необходимо отредактировать Поле 37 (установить значение 1).
  - 7.4. Нажать кнопку Записать.
- 8. Перейти к вкладке «Таблица 8» и запрограммировать реквизиты для работы с ЕГАИС (ИНН, КПП, название и адрес предприятия торговли) в соответствии с порядком действий, приведенным на Рис. 4. Программирование настроек изделия.

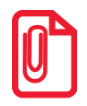

Если не подключен УТМ АТОЛ, то будет выведена ошибка связи *Е154-001.* 

| Редактор т<br>Таблица 1                 | аблиц<br>Таблица 2   | Таблица 3              | Таблица 4                 | Таблица 5        | Таблица б   | Таблица 7 | Таблица 8 | Таблица 9 |                   |
|-----------------------------------------|----------------------|------------------------|---------------------------|------------------|-------------|-----------|-----------|-----------|-------------------|
| ИНН                                     | ИНН КПП Адрес        |                        | Наименова                 | ние              |             |           |           |           |                   |
| 0000000000 0000000000000000000000000000 |                      | 0000                   |                           | торговый         | ОБЪЕКТ №1   |           |           |           |                   |
| 8.2. H<br>E                             | Звести ре<br>ГАИС (И | еквизиты ,<br>ІНН, КПГ | для работь<br>I, название | ы с<br>е и адрес | ]           |           |           |           |                   |
|                                         |                      |                        |                           |                  | 8.1         | . Прочит  | ать данны | e, 8.     | 3.Запрограммирова |
|                                         |                      |                        |                           |                  |             | запрогра  | аммирован | ные в     | введенные         |
|                                         |                      |                        |                           |                  |             | изделии   |           |           | реквизиты в издел |
|                                         |                      |                        |                           |                  |             |           | Ţ         |           | Ţ                 |
| СОМЗ                                    | }                    | ▼ 06+                  | ювить порты               | Про              | верка связи | Г         | Ірочитать |           | Записать          |
| тоткрыт                                 |                      |                        |                           |                  | Ожилание    |           |           |           | 1                 |

#### 9. Перезагрузить изделие.

Подробнее о программировании настроек изделия для работы с ЕГАИС смотрите документ «АТОЛ FPrint-90АК. Руководство по эксплуатации» страница 71 и Приложение 3.

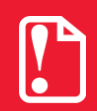

Внимание! Если ККМ фискализирована (соответственно память чекопечатающей машины активизирована), то для работы с ЕГАИС используется тот ИНН, который был указан при фискализации ФП (активизации памяти чекопечатающей машины), значение в Поле 1 Ряда 2 Таблицы 8 игнорируется.

## 6. Установка связи с ЕГАИС (синхронизация)

Синхронизация изделия с УТМ АТОЛ производится в следующих случаях:

- в момент включения питания изделия;
- в момент подключения кабеля USB к изделию (изделие при этом включено, кабель USB подключен к УТМ АТОЛ);
- после сбоя обмена между изделием и УТМ АТОЛ при переходе изделия в режим «ВЫБОР»;
- также возможно принудительно провести синхронизацию, нажав клавишу [ВЗ] из режима «ВЫБОР».

При включении АТОЛ FPrint-90EHBД автоматически производит попытку установить связь с ЕГАИС. Во время установки связи изделие выводит на дисплей ------. Если связь с УТМ АТОЛ успешно установлена, изделие напечатает сообщение: «Связь с УТМ установлена» (если на дисплее отобразится сообщение *ЕГАИ*. или *Е154-002* – считается синхронизация прошла), затем вернется в режим *ВЫБОР*. Далее можно переходить к разделу «Работа с изделием». Если же на дисплей выведется *Е154-001* («Нет связи с УТМ»), значит, связь с ЕГАИС не была установлена. Для продолжения работы необходимо сбросить код ошибки, нажав [C], перезагрузить изделие. Если нажать на кнопку [B3] из режима «Выбор», то изделие также производит попытку связи с ЕГАИС.

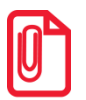

Для корректной работы изделия при регистрации продажи алкогольной продукции обязательно нужно дождаться полного запуска всех компонентов УТМ АТОЛ. Рекомендуется начинать работу с изделием (открывать смену, регистрировать продажи алкоголя) только по прошествии 4-5 минут после включения комплекса на базе УТМ АТОЛ HUB-19. В противном случае возможна ошибка *E154-005* («Закрытие чека отменено в УТМ АТОЛ»).

## Работа с изделием

.

В случае если изделие переворачивалось и/или перемещалось необходимо перед началом работы проконтролировать установку рулона чековой ленты! Рулон ЧЛ должен быть установлен ровно, без перекосов! Подробнее смотрите «Руководство по эксплуатации».

Рекомендуется горизонтальная установка изделия в процессе работы!

#### Открыть смену

- 1. Из режима выбора (на дисплее отображается **ВИБОР**) перейти в режим регистрации, нажав [1]. Изделие перейдет в режим ввода пароля (на дисплее \_\_\_\_\_).
- 2. Ввести пароль кассира или администратора (например, [3][0]). Подтвердить кнопкой [ИТ].
- 3. АТОЛ FPrint-90ЕНВД перейдет в режим регистрации, на дисплее 0.00.
- 4. Открыть смену, нажав кнопку [ИТ].

#### Регистрация чека продажи

- 1. АТОЛ FPrint-90EHBД в режиме ожидания регистрации продажи, на дисплее **0.00**. В случае продажи алкогольной продукции отсканировать ШК EAN (он запоминается в УТМ АТОЛ). Изделие переходит в режим ожидания сканирования ШК PDF-417.
- 2. Отсканировать ШК PDF-417. Изделие выводит запрос подтверждения позиции *Г-00* нажать [00]. Изделие печатает ШК EAN или его числовое значение. Изделие выводит запрос ввода цены на дисплее *0.00*. Если код ШК PDF-417 уже есть (случайно ШК отсканировали дважды), то изделие издает звуковой сигнал ошибки, отобразит на дисплее *E154-003* (повторный ШК) для продолжения работы необходимо сбросить код ошибки, нажав [C].
- 3. Ввести цену товара, например, 12,00, для этого нажать [1][2]. На дисплее отобразится *12.00*. Нажать [**BB**]. Для ввода суммы с копейками, например 12.34, нужно нажать [1][2][.][3][4], тогда на дисплее отобразится *12.34*. Нажать [**BB**].
- 4. Далее ожидается подтверждение регистрации позиции от УТМ АТОЛ, если подтверждение пришло изделие печатает позицию, в противном случае изделие издает звуковой сигнал, выдает ошибку *E154-004* (регистрация отменена в УТМ АТОЛ). Нужно сбросить код ошибки с дисплея нажать **[C]** и повторно провести регистрацию.
- 5. Закрыть чек, нажав [ИТ].

В случае если при нажатии на клавишу **[ИТ]** (закрытии чека) изделие пищит, значит, нет связи с УТМ АТОЛ или окончилась бумага. При этом нужно отменить чек, нажав клавишу **[PE]**, перейти в режим ВЫБОРА (кнопка **[PE]**), при этом будет запущена автоматическая синхронизация изделия с УТМ АТОЛ. При синхронизации на ЧЛ возможна печать дополнительного слипа о проведении аварийного возврата «Печать аварийного слипа».

Дождаться подтверждения закрытия чека от УТМ АТОЛ. После подтверждения выполняется закрытие чека в изделии, при успешном выполнении закрытия чека выполняется печать итогов и фискальных признаков чека и далее следует печать слипа. После чего изделие остается в режиме регистрации.

Если подтверждение не пришло, изделие издает звуковой сигнал, выдает ошибку *Е 164-005* («Закрытие чека отменено в УТМ АТОЛ»), печатает сообщение «Операция отменена» / «Чек аннулирован» и клише. Данная ошибка может быть выведена в случае окончания срока действия лицензии УТМ АТОЛ, при отсутствии интернета и невозможности передачи транспортной компонентой УТМ АТОЛ чеков в ЕГАИС более трех дней (продажа алкоголя будет невозможна)(подробное описание ошибки смотрите в разделе «Неполадки и способы их устранения» ««АТОЛ FPrint-90AK. Руководство по эксплуатации»). Нужно сбросить код ошибки с дисплея – нажать [С]. Изделие будет находиться в режиме регистрации. Нужно повторить действия.

## Сторнирование последней позиции чека продажи алкоголя

- 1. Зарегистрировать две позиции согласно описанию предыдущего раздела «Пробить чек продажи».
- 2. Сторнировать последнюю позицию, нажав [AH], на дисплее *5СЯМ*. Изделие ожидает сканирования ШК PDF-417.
- 3. После сканирования ШК, в случае успешного сторнирования позиции в УТМ АТОЛ изделие печатает позицию «СТОРНО ≡16.00» и переходит к ожиданию дальнейших действий (состояние «Ждите», на дисплее отображаются 7 точек).
- 4. Закрыть чек, нажав [ИТ].

#### [Инструкция по быстрому запуску]

В случае если при нажатии на клавишу **[ИТ]** (закрытии чека) изделие пищит, значит, нет связи с УТМ АТОЛ или окончилась бумага. При этом нужно отменить чек, нажав клавишу **[PE]**, перейти в режим ВЫБОРА (кнопка **[PE]**), при этом будет запущена автоматическая синхронизация изделия с УТМ АТОЛ. При синхронизации на ЧЛ возможна печать дополнительного слипа о проведении аварийного возврата «Печать аварийного слипа».

#### Возврат продажи алкогольной продукции

- 1. Открыть чек возврата. Изделие находится в режиме ожидания ввода позиции.
- 2. Просканировать ШК EAN сканером ШК, на дисплее *0.00*.
- 3. Просканировать ШК PDF-417 сканером ШК.
- 4. Если был просканирован верный ШК PDF-417, изделие выводит запрос подтверждения позиции *С-00*, для подтверждения ввода позиции необходимо нажать **[00]**.
- 5. Если считанный ШК PDF-417 уже зарегистрирован в данном чеке, то изделие издаст звуковой сигнал и отобразит на дисплее код ошибки *Е 154-003* («Повтор ШК PDF-417») для продолжения работы необходимо сбросить код ошибки, нажав [C]. Для отмены действия (сброса введенного штрихкода) нужно нажать [C]. Изделие перейдет в режим ожидания

Для отмены действия (сброса введенного штрихкода) нужно нажать [C]. Изделие перейдет в режим ожидания дальнейших действий.

6. Провести регистрацию возврата товара, например, по цене 12 руб., нажать [1][2][ВВ]

(на дисплее — 12.00). Изделие распечатает «ЧЕК ВОЗВРАТА ПРОДАЖИ» и позицию чека.

7. Закрыть чек, нажав [ИТ]. В случае если при нажатии на клавишу [ИТ] (закрытии чека) изделие пищит, значит, нет связи с УТМ АТОЛ или окончилась бумага. При этом нужно отменить чек, нажав клавишу [РЕ], перейти в режим ВЫБОРА (кнопка [РЕ]), при этом будет запущена автоматическая синхронизация изделия с УТМ АТОЛ. При синхронизации на ЧЛ возможна печать дополнительного слипа о проведении аварийного возврата «Печать аварийного слипа».

#### Отмена текущего чека продажи алкоголя

Если после успешной регистрации позиции выполняется аннулирование чека – по нажатию кассиром кнопки **[PE]**, выполняется подтверждение операции в УТМ АТОЛ и изделие аннулирует чек. На чеке будет напечатано:

ЧЕК АННУЛИРОВАН!

В случае неподтверждения проведения аннулирования чека в УТМ АТОЛ в изделии аннулирование чека не осуществляется. При нажатии кнопки **[PE]** изделие издает звуковой сигнал и отображает на дисплее код ошибки *E 154-005* («Аннулирование чека отменено в УТМ»). Для дальнейшей работы необходимо сбросить код ошибки, нажав кнопку **[C]** или **[PE]**, после чего изделие остается в состоянии ожидания действий: ввода позиции, закрытия или аннулирования чека.

## Закрыть смену

- 1. Выйти из режима регистрации в режим выбора, нажав [PE], на дисплее отобразится ВЫБОР.
- 2. Перейти в режим отчетов с гашением, нажав [3]. На дисплее \_\_\_\_\_.
- 3. Ввести пароль **[3][0]**.
- 4. Подтвердить ввод пароля [ИТ]. На дисплее отобразится Г1-Ч.
- 5. Нажать кнопку [2].

## Завершить работу

- 1. Выключить УТМ АТОЛ НИВ-19.
- 2. Выключить изделие.

Дальнейшие действия по настройке и использованию изделия описаны в «АТОЛ FPrint-90АК. Руководство по эксплуатации».

# Коды ошибок

В данном разделе проведен список ошибок, которые чаще всего могут встретиться кассиру во время ежедневной работы. Сообщения об ошибках сопровождаются коротким звуковым сигналом и на дисплей изделия выводится сообщение:

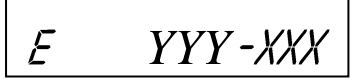

Где YYY – тип группы ошибок, XXX – код ошибки. Чтобы удалить с дисплея код ошибки и вернуться в рабочий режим изделия, нужно нажать клавишу [C].

В данном разделе приведен не полный список кодов ошибок. Подробнее о всех возможных ошибках смотрите в «АТОЛ. FPrint-90AK. Руководство по эксплуатации».

| Код       | Описание                                             |
|-----------|------------------------------------------------------|
| E000-008  | Неверная цена/сумма чека                             |
| E000-010  | Неверное количество                                  |
| E000-103  | Нет бумаги                                           |
| E000-134  | Вносимая клиентом сумма меньше суммы чека            |
| E000-136  | Смена превысила 24 часа                              |
| E000-152  | В ККМ недостаточно денег для выплаты                 |
| E000-153  | Смена закрыта, операция невозможна                   |
| E000-154  | Чек закрыт – операция невозможна                     |
| E000-156  | Смена открыта – операция невозможна                  |
| E130-026  | Нет связи с принтером (ТПМ отсутствует)              |
| E130-027  | Механическая ошибка принтера                         |
| E130-029  | Недостаточно питания                                 |
| E163-026  | Отчет с гашением прерван, требуется дозакрытие смены |
| E163-177  | Неверный код защиты                                  |
| E 164-001 | Нет связи с УТМ АТОЛ                                 |
| E 164-002 | Буфер чека в УТМ АТОЛ сброшен                        |
| E 164-003 | Повтор ШК PDF-417                                    |
| E 164-004 | Регистрация отменена в УТМ АТОЛ                      |
| E 164-005 | Закрытие чека отменено в УТМ АТОЛ                    |
| E 164-006 | Аннулирование чека отменено в УТМ АТОЛ               |
| E 164-007 | Сторно позиции отменено в УТМ АТОЛ                   |
| E 164-008 | Сторно позиции отменено кассиром                     |
| E 164-009 | Истек таймаут ожидания                               |
| E 164-010 | Аварийный возврат отменен в УТМ                      |
| ЕГАИС     | Связь с УТМ АТОЛ успешно установлена                 |